## **AYSO Player ID Cards**

## Instructions

## This is a customizable PDF. If you have trouble working in this program, we recommend you use the Word Format document, which allows you to also input data and photos

- 1. Go to **Page 2** and fill out fields for your players. **TIP:** You can use TAB key to move from field to field within each individual card
- 2. Do a **SAVE AS** and rename this file for the first 10 players.
- 3. Print Page 2 (front with info) and Page 3 (back with AYSO logo), and glue together. Or print on both sides
- 4. Repeat #2-4 for additional players and print
- 5. Affix player photos to sheet manually, or you can create "Stamps" of your players and import them into your PDF (See instructions below)
- 6. Get Regional Commissioner's signature for each player
- 7. Player signature is optional
- 8. Cut out and laminate (you can buy plastic sheets at an office supply or take to Fed Ex Kinkos)

## To Create Stamps and import photos into the PDF

- 1. In Acrobat Pro, you can create custom stamps from a number of different formats, including (but not limited to) JPEG and PDFs (also Photoshop PSD and Bitmap, etc). In Adobe Reader, create Custom stamp allows only PDF format.
- 2. Choose Comment > Annotations > Stamps > Create Custom Stamps.
- 3. Click Import, and select the file.
- 4. Note: If a PDF file that has more than one page, scroll to the page you want, and then click OK.
- 5. Choose a category from the menu or type a new category name, name the custom stamp, and click OK.

|                         |                 |                    |                     | * Annotations                                                     |
|-------------------------|-----------------|--------------------|---------------------|-------------------------------------------------------------------|
| name                    | ausi            | name               | ausas               | 9 9 6 4                                                           |
| ayso id number          | nsou.           | ayso id number     | <b>H300.</b>        | ADDOUVED                                                          |
| dob gender              |                 | dob gender         |                     | APPROVED                                                          |
| region no division      | T 1/4" x 1 1/4" | region no division | (B) (B)             | Show Stamps Palette                                               |
| season 🛃 Stamps         | 8               | season             | 100                 | Pløyer                                                            |
| player si               | [ Invest ]      | player signature   |                     | Dynamic<br>Con Hara                                               |
| rc signat               | ▲ Inddut        | rc signature       |                     | Standard Business                                                 |
| name                    |                 | name               | AUSÓ*)              | Add Current Stamp To Favorites<br>Remove Current Stamp From Favor |
| ayso id r               |                 | ayso id number     | Greate Custom Stamp | Cystom Stamps                                                     |
| dob                     |                 | dob gender         | Manage Stamps       | Reste Clipboard Image as Stamp To                                 |
| region no               |                 | region no division | 1.1/4" x 1.1/4"     |                                                                   |
| 683500                  |                 | season             | Photo Here          |                                                                   |
| PERPAR                  |                 | player signature   |                     |                                                                   |
| player si               |                 |                    |                     |                                                                   |
| player si<br>rc signat  |                 | rc signature       |                     |                                                                   |
| player sin<br>rc signat |                 | rc signature       |                     |                                                                   |

Region 249, Turkey Tournament

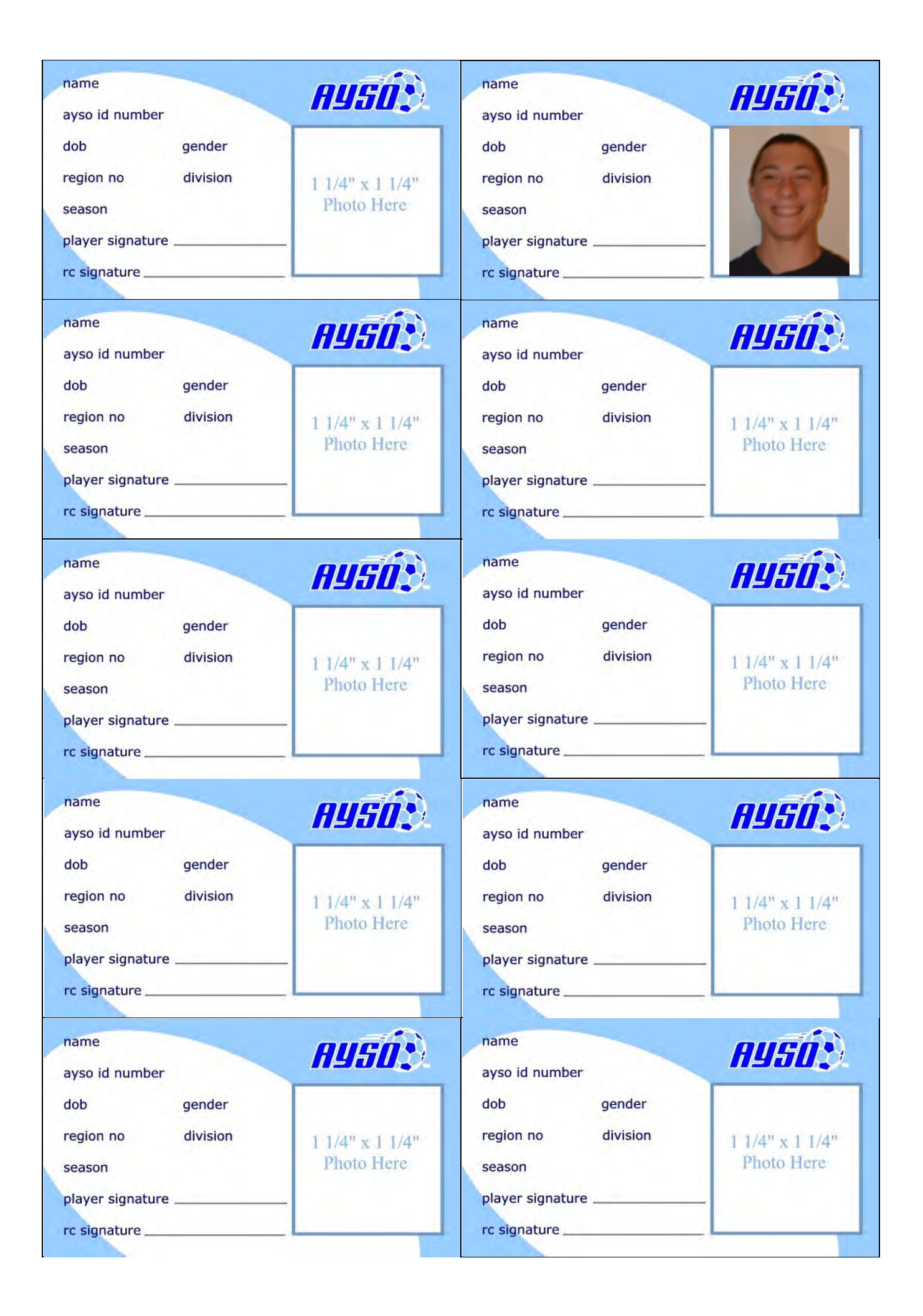

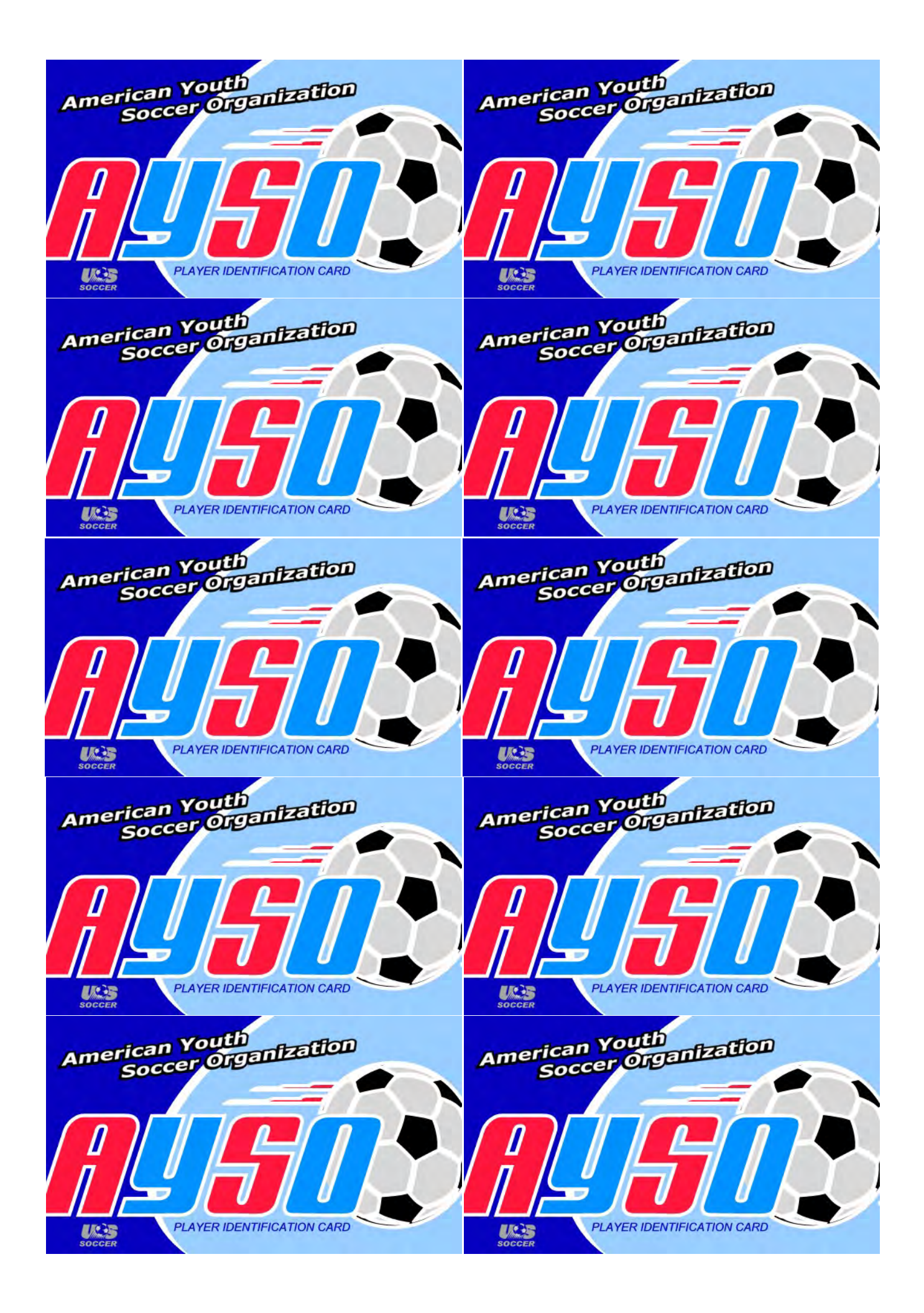